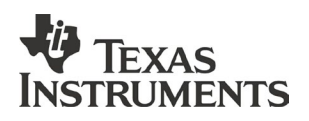

## Get the latest TI-Nspire<sup>™</sup> Navigator<sup>™</sup> System Updates

**Our update process has changed, please follow the steps carefully**. To update your TI-Nspire or TI-Nspire CX Navigator System, you will do a series of three steps detailed below that include updating your software, access point and handhelds. With the latest version of TI-Nspire technology, we improved connectivity between handheld and access point; therefore, it is important that you follow the steps carefully. If you have questions or issues, please contact **TI-CARES** at **1.800.842.2737**.

## 1. Update Software

- Download and save the software to a location that you can find easily.
  For Windows: http://education.ti.com/nspire/update/navtswin
  For Mac: http://education.ti.com/nspire/update/navtsmac
- Install the software by double-clicking the icon on your computer.

## 2. Update Your Access Point

- Open your TI-Nspire Navigator Teacher Software and connect your access point, go to **Tools > Network Manager**.
- If you are prompted to update the firmware on your access point, click Upgrade Now and follow prompts. After Firmware Upgrade is complete, the access point should reconnect to Network Manager. If it does not reconnect, click Actions > Check Access Point.
- Rename the network by clicking **Change Network Name** in the navigator pane of the Network Manager and complete dialog. Use a unique name that students will be able to identify (e.g. Room 1A).
- The TI-Nspire CX Wireless Network Adapters or TI-Nspire Navigator Cradles should be listed as wireless clients in the Network Manager.
  - a. If you do not see any adapters and/or cradles listed, you will be prompted to set up a Navigator Network. Close the prompt. Now, you will need to manually add the adapter and/or cradles. Click on Manually Add wireless client(s) and follow prompts. When all wireless client IDs are entered, click Finish.

- b. If you have adapters and/or cradles listed, confirm the adapters and/or cradles are those in your classroom by matching the wireless client ID in Network Manager to the IDs on the top of the adapter or the back of the cradle. If you have wireless client IDs listed in Network Manager that are not in your classroom, select the wireless adapters and/or cradles that you want to remove from the network. Click Actions > Removed Selected, then Remove at the prompt.
- When all wireless client IDs are entered or confirmed, click **Refresh** until all wireless client IDs show connected. If it takes more than 3 minutes to connect wireless client IDs, please check OS and follow these directions:

If you have v3.2 OS on your handheld, skip to step 3b.

If you have an earlier OS version, reset the handheld using reset button on back.

**Note:** To check the OS version of your handheld. Press **Home > 5: Settings > 4: Status**. If your handheld does not have the **"5: Settings"** option, select instead **8: System Info > 5: About** to check the OS version.

## 3. Update Your Handhelds and Select Network

- a. Update your TI-Nspire handhelds operating system (OS). You can obtain the latest OS at education.ti.com/nav/osupdate. Download and save the OS file to a location that you can find easily.
  - Go to the Content workspace in your TI-Nspire Navigator Teacher Software. You should see all the connected handhelds. Make sure all handhelds are turned on.
  - From the Tools Menu, select **Transfer Tool**. Click on **Add to Transfer List**.
  - Navigate to the folder where the OS file is located.
  - Select the file name and press the **Select** button. The OS file name will appear in the Transfer Tool queue.
  - Click **Start Transfer**. A progress screen is displayed.
  - Click **Stop Transfer** when all handhelds have received the OS file.
- b. Once you have v3.2 OS installed on your handheld: Select the class network. Press HOME > 5: Settings > 6: Network on the handheld. Choose the Network Name created in step 2 and click Connect. Go back to Network Manager on computer, click Refresh and close Network Manager.

You have updated your TI-Nspire or TI-Nspire CX Navigator system.

If you have questions or issues, visit the <u>http://epsstore.ti.com/OA\_HTML/csksxvm.jsp?nSetNumber=25950</u> for updating access point or <u>http://epsstore.ti.com/OA\_HTML/csksxvm.jsp?nSetNumber=11900</u> for handheld troubleshooting or contact TI-CARES at **1.800.842.2737**.